## HƯỚNG DẪN CHUYỄN DỮ LIỆU GOOGLE DRIVE SANG MICROSOFT ONEDRIVE

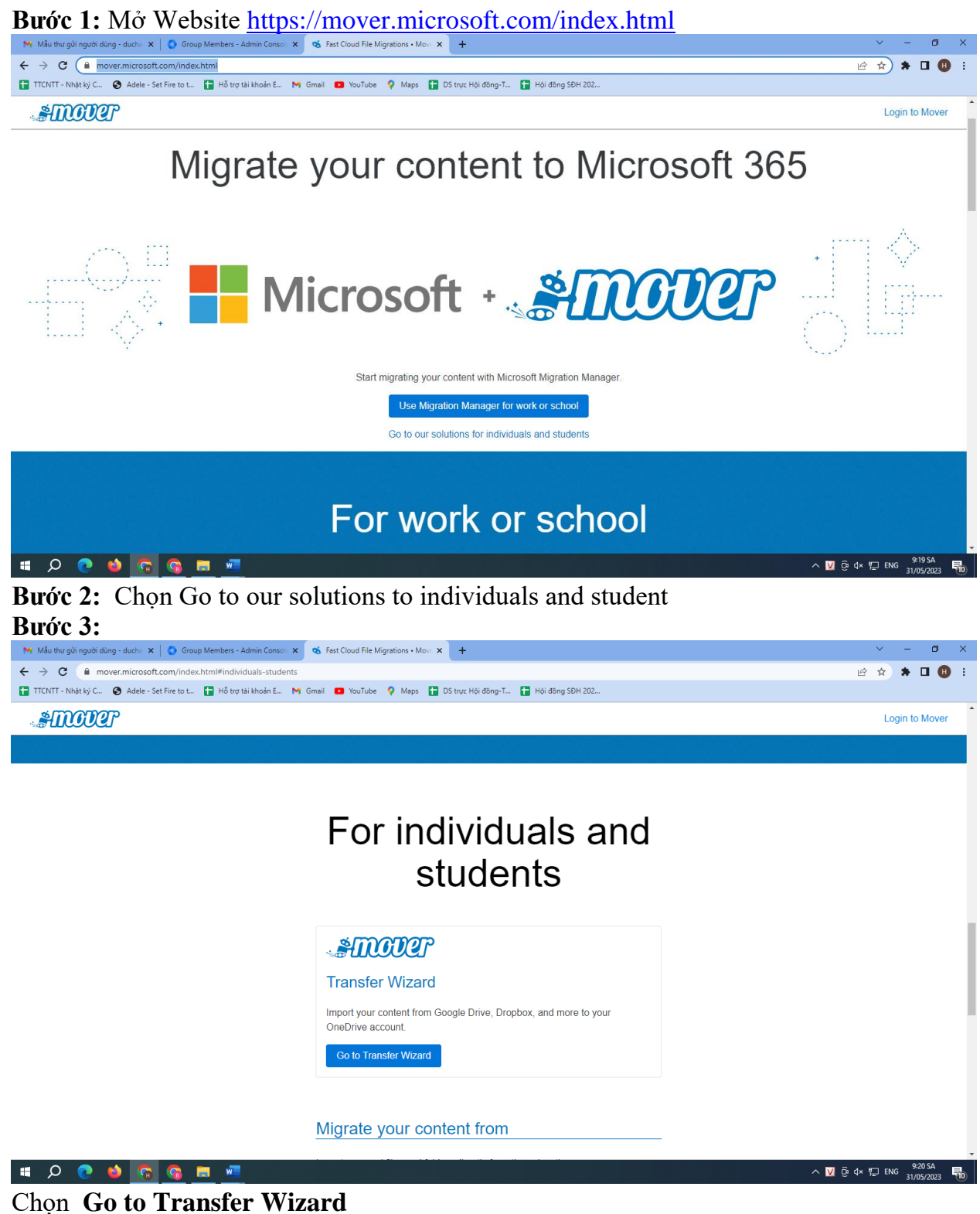

Bước 4:

Đăng nhập vào tài khoản Office 365 (MSTEAM) nhà trường đã cấp định dạng @ftu.edu.vn

| M Mẫu thự giải người dùng - dụcha 🗴 💿 Group Members - Admin Consol 🗴 🔨 Login • Mover x 🕇                                               | ~ - @ ×     |
|----------------------------------------------------------------------------------------------------|-------------|
| ← → C ⓐ app.mover.io/login?next=/transfer/new                                                                                          | 🖻 🖈 🗯 🖪 📵 🗄 |
| 🖬 TTCNTT - Nikyt ký C. 💿 Adele - Set Fire to t. 📑 Hô try tál khoán E. 📉 Gmail 💶 YouTube 🎙 Maps 🔚 DS tryc Hói döng-T 🚡 Hói döng SDH 202 |             |
| .#III012F                                                                                                    |             |
| Sign In                                                                                                    |             |
| Sign in with Microsoft                                                                                                    |             |
| or                                                                                                    |             |
| Sign in with your old Mover account<br>By signing in, you agree to Mover's Terms and Conditions.                                       |             |

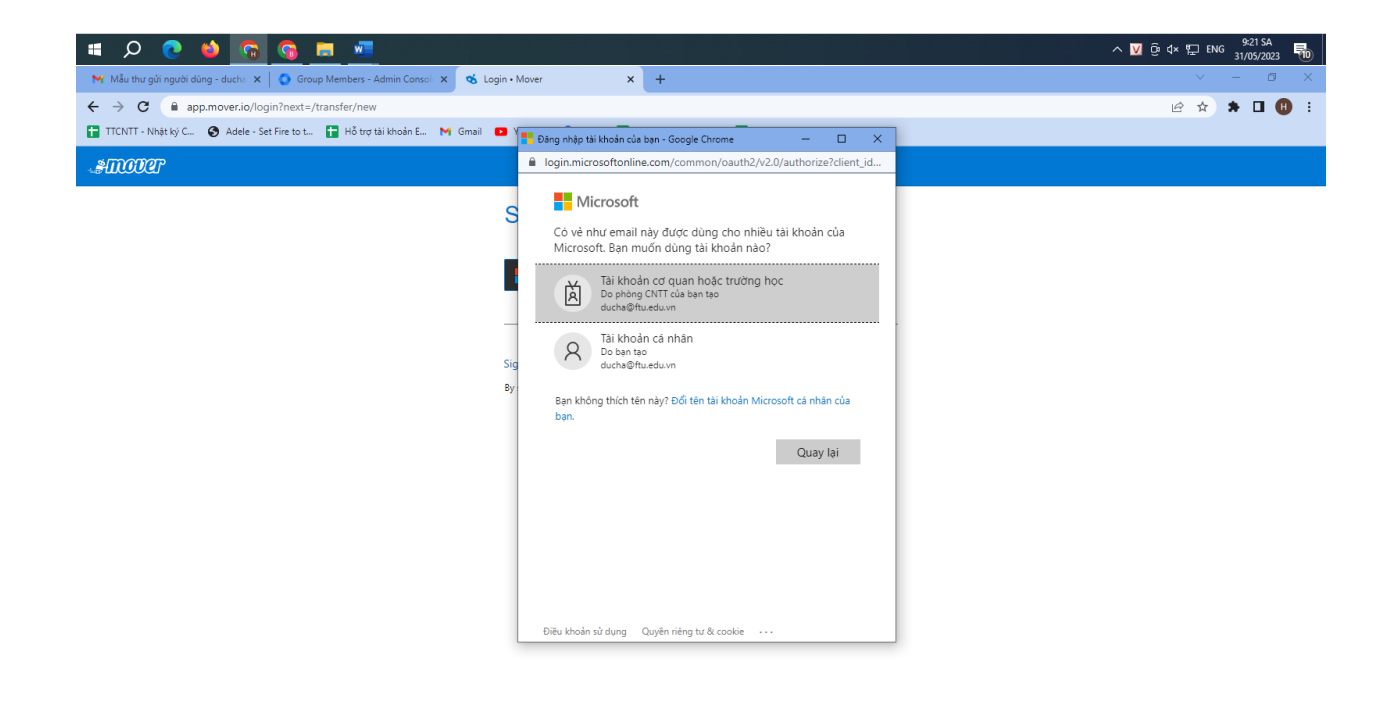

sau khi đăng nhập màn hình hiển thị như sau:

| 📉 Mẫu thư gửi người dùng - dụcha 🗙 🛛 🔕 Group Members - Admin Consola 🗙 🛛 🥸 M                                                       | ~ - Ø ×                                                  |                                                                                                    |  |  |  |  |  |  |
|----------------------------------------------------------------------------------------------------|----------------------------------------------------------|----------------------------------------------------------------------------------------------------|--|--|--|--|--|--|
| ← → C                                                                                                    |                                                          | 🖻 🖈 🖬 🔁 🗄 i                                                                                            |  |  |  |  |  |  |
| 🖬 TTCNTT - Nhật kỳ C 📀 Adele - Set Fire to t 🖬 Hỗ trợ tài khoản E M Gmail 🖸 YouTube 💡 Maps 🚰 DS trực Hội dông-T 👔 Hội dông SĐH 202 |                                                          |                                                                                                    |  |  |  |  |  |  |
| 📲 Transfer Wizard 🎧 Migration Manager                                                                                              |                                                          | Help Support ducha@ftu.edu.vn                                                                          |  |  |  |  |  |  |
| Step 1: Select source                                                                                                    | Step 2: Select destination                               | Select a Source and Destination to start                                                               |  |  |  |  |  |  |
| Google Drive (Single User)    Manage                                                                                               | OneDrive for Business (Single User)                      | Please select a Source connector and then a Destination connector to<br>begin migrating or backing up. |  |  |  |  |  |  |
| OneDrive for Business (Single User)                                                                                                | Authorize New Connector                                  |                                                                                                    |  |  |  |  |  |  |
| Authorize New Connector                                                                                                    |                                                          |                                                                                                    |  |  |  |  |  |  |
|                                                                                                    |                                                          |                                                                                                    |  |  |  |  |  |  |
|                                                                                                    |                                                          |                                                                                                    |  |  |  |  |  |  |
|                                                                                                    |                                                          |                                                                                                    |  |  |  |  |  |  |
|                                                                                                    |                                                          |                                                                                                    |  |  |  |  |  |  |
|                                                                                                    |                                                          | 수 💟 휴 4x 8기 EMG 9522 SA 📃                                                                              |  |  |  |  |  |  |
|                                                                                                    |                                                          | 31/05/2023                                                                                             |  |  |  |  |  |  |
| Burge 5:<br>Tai Stan 1: Chan Authorize N                                                                                           | Jaw Connector                                            |                                                                                                    |  |  |  |  |  |  |
| Marthur of insured during a during X                                                                                               |                                                          | ✓ - @ ×                                                                                                |  |  |  |  |  |  |
| ← → C ■ app.mover.io/authorize/source                                                                                              |                                                          | e ★ ★ <b>□</b> ● :                                                                                     |  |  |  |  |  |  |
| 😭 TTCNTT - Nhật ký C 🚱 Adele - Set Fire to t 📑 Hỗ trợ tài khoản E M Gmail                                                          | 💶 YouTube 💡 Maps 🚹 DS trực Hội đồng-T 🚹 Hội đồng SĐH 202 | •                                                                                                    |  |  |  |  |  |  |
| Amour 🗴 Transfer Wizard 🎧 Migration Manager                                                                                        |                                                          | Help Support ducha@ftu.edu.vn                                                                          |  |  |  |  |  |  |
|                                                                                                    | ← Back Authorize Source Connector                        |                                                                                                    |  |  |  |  |  |  |
|                                                                                                    | box Box (Single User) Authorize                          |                                                                                                    |  |  |  |  |  |  |
|                                                                                                    | Dropbox (Single User) Authorize                          |                                                                                                    |  |  |  |  |  |  |
|                                                                                                    | Dropbox Business (Admin)                                 |                                                                                                    |  |  |  |  |  |  |
|                                                                                                    | Google Drive (Single User) Authorize                     |                                                                                                    |  |  |  |  |  |  |
|                                                                                                    | OneDrive Consumer Authorize                              |                                                                                                    |  |  |  |  |  |  |
|                                                                                                    | OneDrive for Business (Single User) Authorize            |                                                                                                    |  |  |  |  |  |  |
|                                                                                                    |                                                          |                                                                                                    |  |  |  |  |  |  |

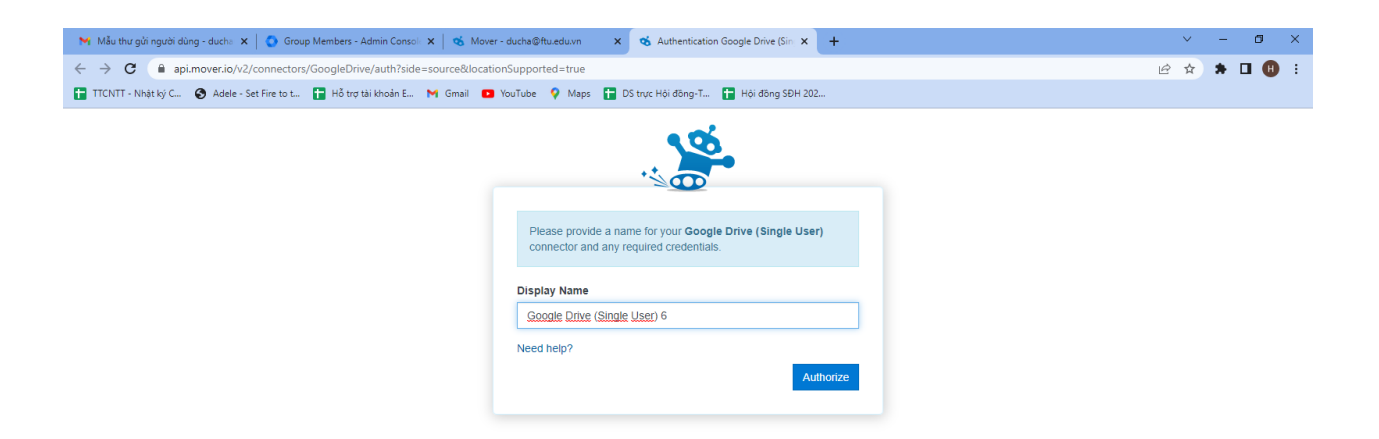

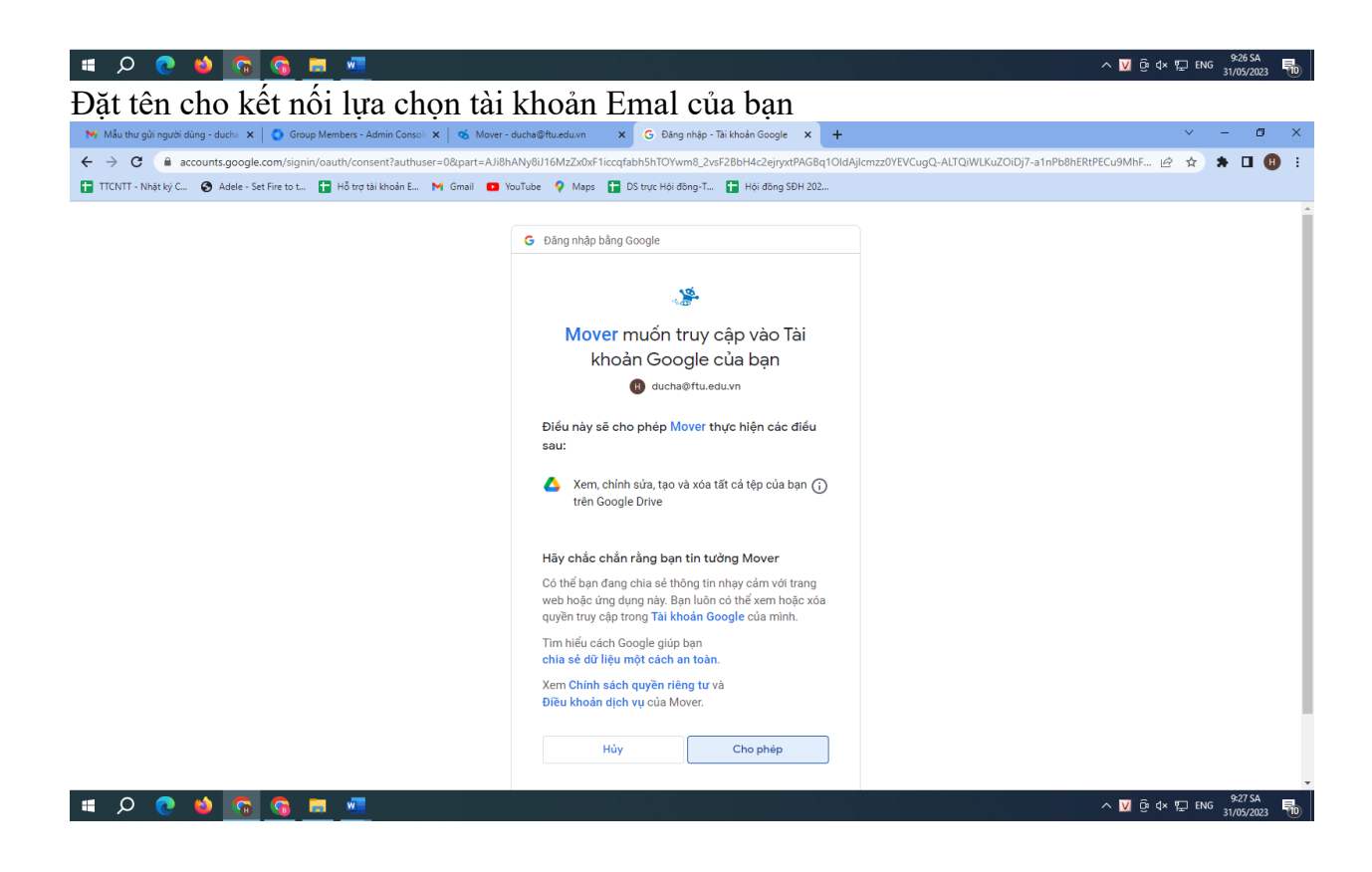

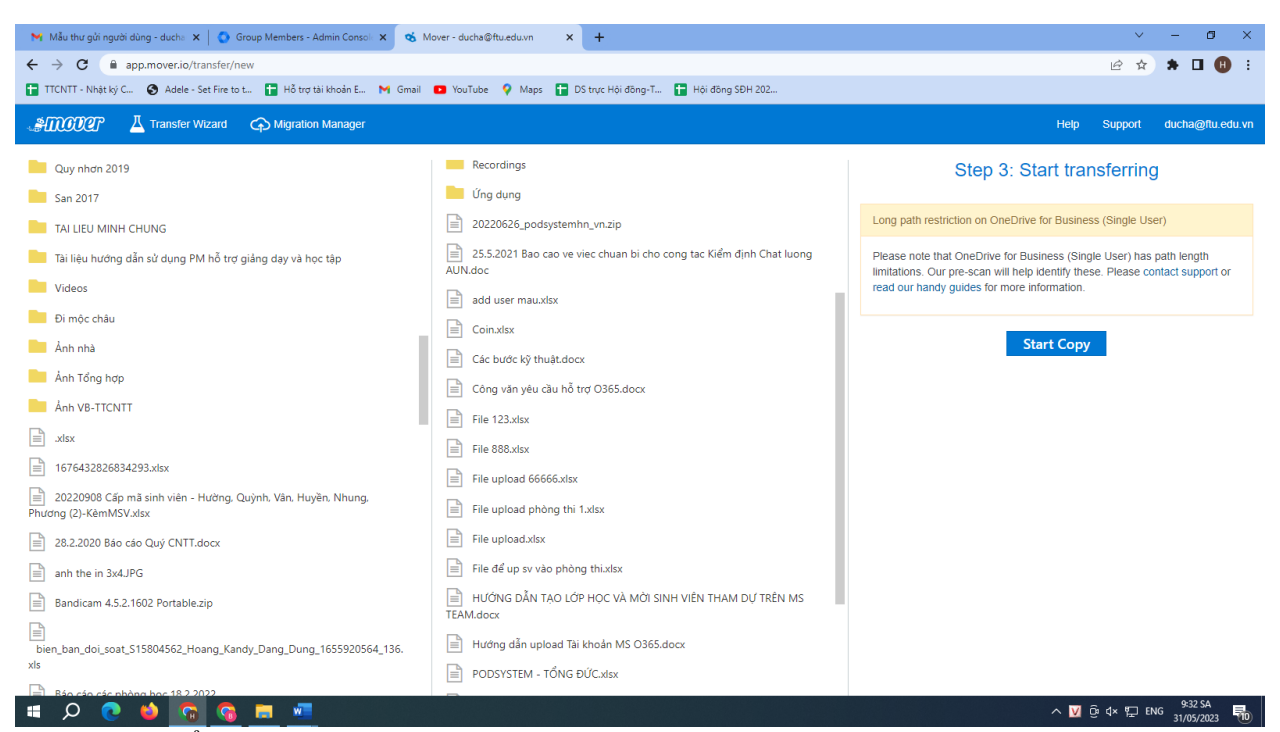

Tại step 1 hiển thị toàn bộ thư mục Google Drive của bạn

Lưu ý: Do tài khoản Microsoft nhà trường đang có chính sách miễn phí dung lượng 1 TB vì vậy sinh viên chuyển dữ liệu lên tài khoản của hệ thống Microsoft để giảm dung lượng Google Drive còn 30 GB

## Kết thúc step 1 đã có nguồn của Google Drive

Tai Step 2: chon Authorize New Connector

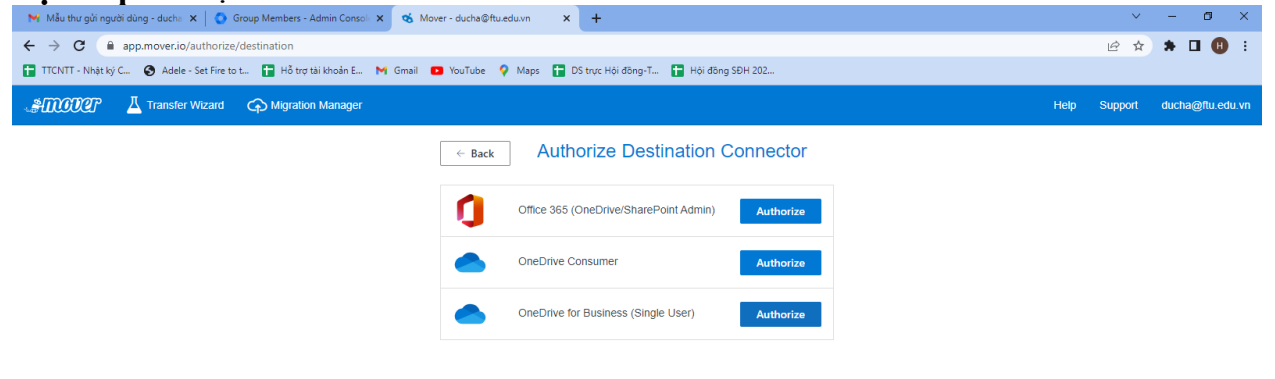

## Chọn OneDrive to Business (Singer-User)

^ ☑ @ ⊄× ╦ ENG 9:29 SA 🚮

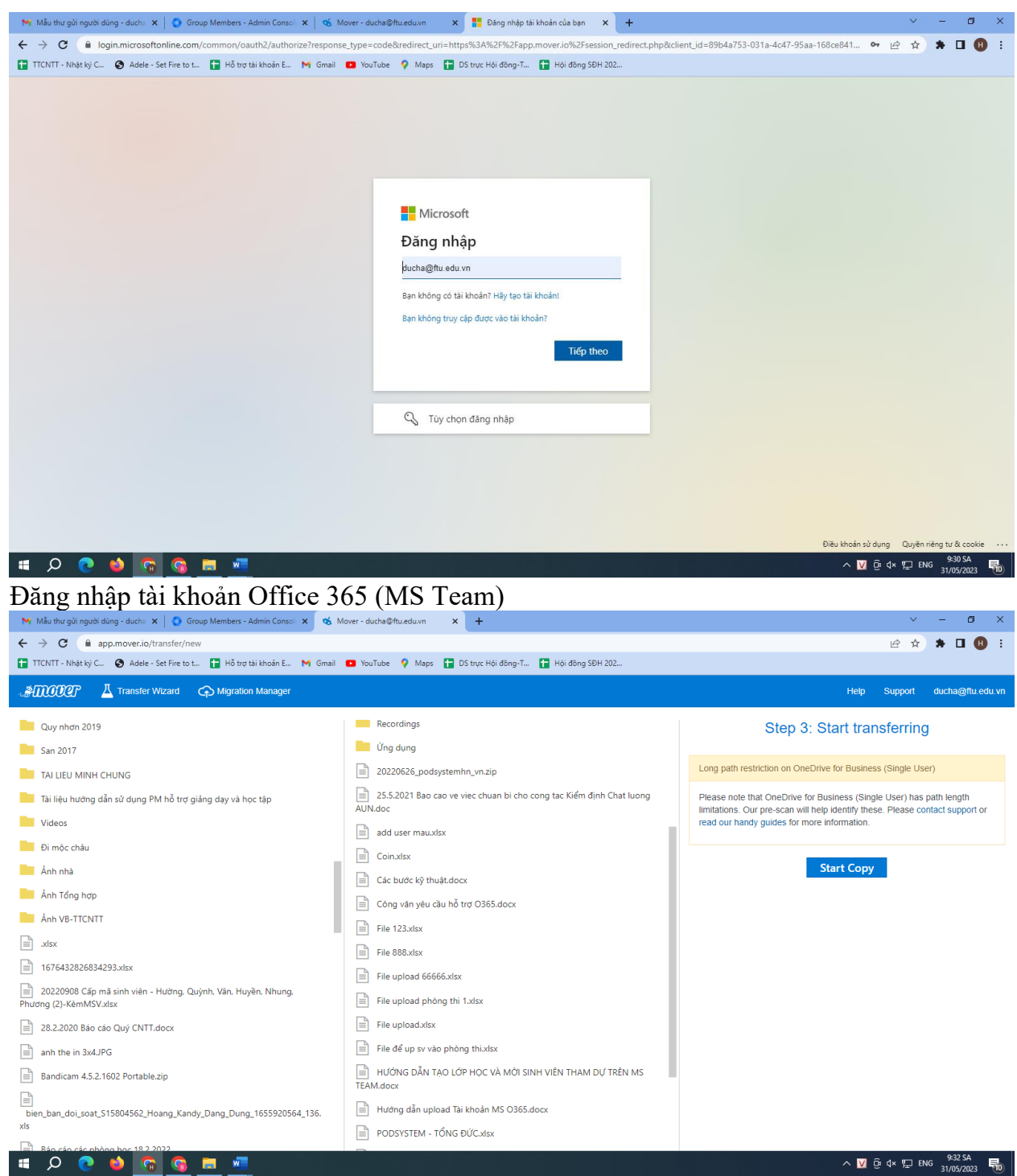

Kết quả màn hình Step 1 là Google Drive, và đích đến là step 2 OneDrive Tại step 2 tạo folder lưu

Lưu ý: Để quay lại chọn mũi tên sổ quay lại ở step 1 hoặc step 2 và chọn Start Copy để chuyển dữ liệu

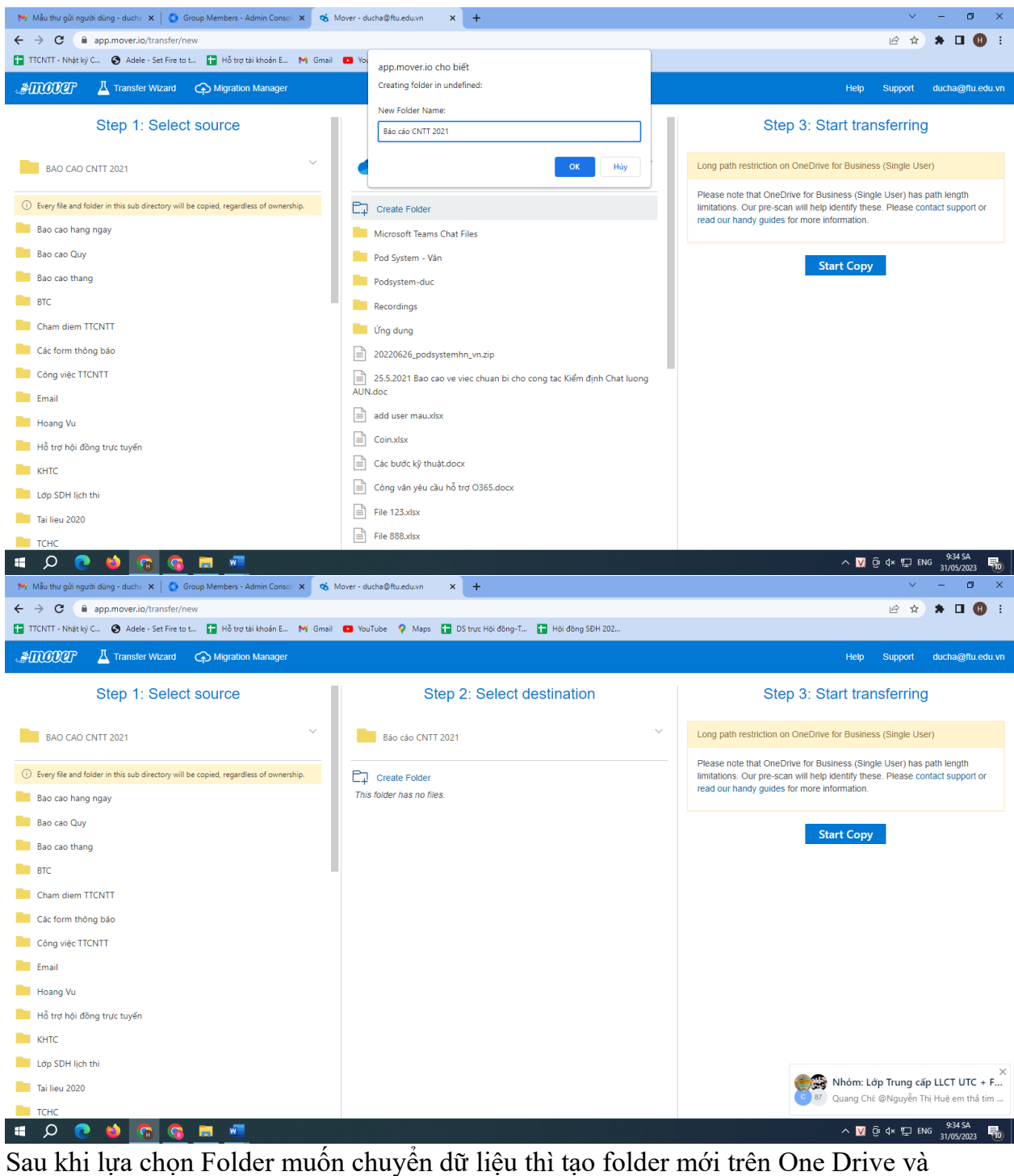

chọn Start Copy ở cột cuối

| Mẫu thư gửi ng       | urði dùng - ducha 🗙 | 🔹 Group Members      | - Admin Console 🗙 | 蝫 Mover - ducha©ft | u.edu.vn × +              |                        |                | ~ - @ ×                        |
|----------------------|---------------------|----------------------|-------------------|--------------------|---------------------------|------------------------|----------------|--------------------------------|
| ← → C                | app.mover.io/mi     | grations             |                   |                    |                           |                        |                | 🖻 🖈 🖬 📵 🗄                      |
| 🛨 TTCNTT - Nhật k    | tý C 🔇 Adele - Se   | t Fire to t 🚹 Hỗ trợ | 🕫 tài khoản E 附   | Gmail 💽 YouTube    | 💡 Maps  🚹 DS trực Hội đồn | g-T 🚹 Hội đồng SĐH 202 |                |                                |
| AMODER               | Transfer Wi         | zard 🎧 Migrati       | on Manager        |                    |                           |                        |                | Help Support ducha@ftu.edu.vn  |
| Normal Transfers     | 5                   |                      |                   | ~                  |                           |                        |                | Ø Migration Actions ∨          |
| Transfers (4)        | (4)                 |                      |                   |                    | Files                     |                        | Data           |                                |
| 0                    | 1                   | 3                    | 0                 | 0                  | 186                       | 0                      | 44.624 MB      | 0 Bytes                        |
| New                  | Running             | Complete             | Issues            | Failures           | Complete                  | Issues                 | Complete       | Issues                         |
|                      |                     |                      |                   |                    |                           |                        |                |                                |
| Please select o      | ne or more transfer | S                    |                   |                    |                           |                        | User Actions ∨ | Scan Transfers Rerun Transfers |
| Active Filters (lear | rn more):           |                      |                   |                    |                           |                        |                |                                |
|                      |                     |                      |                   |                    |                           |                        |                |                                |

Giao diện hiển thị đang running và báo Complete khi hoàn thành

Sau khi hoàn thành chuyển dữ liệu, các bạn đăng nhập vào OneDrive để kiểm tra việc lưu trữ

| Mẫu thư gửi người dùng - dụcha 🗙                                                                                                    | 📔 💽 Group Members - Admin Consol: 🗙 📔 🥳 Mover - ducha@r               | ftu.edu.vn 🗙 📥 Bá | o cáo CNTT 2021 - OneDrive | × +                                 |         |          | `````````````````````````````````````` | · -           | ٥                | ×  |
|----------------------------------------------------------------------------------------------------|-----------------------------------------------------------------------|-------------------|----------------------------|-------------------------------------|---------|----------|----------------------------------------|---------------|------------------|----|
| ← → C 🔒 flueduwn-my.sharepoint.com/personal/ducha_flu_edu_vn/_layouts/15/onedrive.aspx?id=%2Fpersonal%2Fducha_flu_edu_vn%2FDocuments%2FBáo%20cáo%20CNTT%202021&view=0 |                                                                       |                   |                            |                                     |         |          | C É 1                                  | A 🕈           | •                | ÷  |
| 🖬 TTCNTT - Nhitký C 😨 Adele - Set Fire to t 👔 Hô tro talí khoán E M Gmail 💶 YouTube 🂡 Maps 🖬 DS truc Hôl dông-T 😭 Hôl dông SDH 202                                    |                                                                       |                   |                            |                                     |         |          |                                        |               |                  |    |
| ::: OneDrive                                                                                                    |                                                                       |                   |                            |                                     |         |          |                                        |               |                  |    |
| Hoàng Anh Đức                                                                                                    | + New ∨ ↑ Upload ∨ 😢 Share 😔 Copy link 🤪 Sync 🛓 Download 🖓 Automate ∨ |                   |                            |                                     |         |          |                                        | ≡ -           | 🐑 Info           |    |
| G Home                                                                                                    |                                                                       |                   |                            |                                     |         |          |                                        |               |                  | 1  |
| 🛅 My files                                                                                                    | My files > Báo cáo CNTT 2021                                          |                   |                            |                                     |         |          |                                        |               |                  |    |
| Shared                                                                                                    | 🕒 Name 🗸                                                              | Modified ~        | Modified By $ \sim $       | File size $\downarrow$ $\checkmark$ | Sharing | Activity |                                        |               |                  | 1  |
| ☆ Favorites                                                                                                    | Bao cao hang ngay                                                     | 4 minutes ago     | Hoàng Anh Đức              | 13 items                            | Private |          |                                        |               |                  |    |
| ប៉ា Recycle bin                                                                                                    | Tài liệu chung TTCNTT                                                 | 4 minutes ago     | Hoàng Anh Đức              | 3 items                             | Private |          |                                        |               |                  | 1  |
| Quick access                                                                                                    | Cham diem TTCNTT                                                      | 4 minutes ago     | Hoàng Anh Đức              | 15 items                            | Private |          |                                        |               |                  |    |
| 70 TAN432(GDD1-HK20-2121                                                                                                    | Tai lieu 2020                                                         | 4 minutes ago     | Hoàng Anh Đức              | 24 items                            | Private |          |                                        |               |                  |    |
| TTTT2020                                                                                                    | Bao cao Quy                                                           | 4 minutes ago     | Hoàng Anh Đức              | 2 items                             | Private |          |                                        |               |                  |    |
| нн HE_TAN232(He2021).DTKH                                                                                                    | Bao cao thang                                                         | 4 minutes ago     | Hoàng Anh Đức              | 10 items                            | Private |          |                                        |               |                  |    |
| Phòng thi Demo 21                                                                                                    | Tạo tai khoan team va hỗ trợ                                          | 4 minutes ago     | Hoàng Anh Đức              | 4 items                             | Private |          |                                        |               |                  |    |
| Po Phòng thi Demo                                                                                                    | "втс                                                                  | 4 minutes ago     | Hoàng Anh Đức              | 2 items                             | Private |          |                                        |               |                  |    |
| More places                                                                                                    | Công việc TTCNTT                                                      | 4 minutes ago     | Hoàng Anh Đức              | 1 item                              | Private |          |                                        |               |                  |    |
| Create shared library                                                                                                    | 🔿 💼 Hoang Vu 🖻                                                        | ··· 4 minutes ago | Hoàng Anh Đức              | 7 items                             | Private |          |                                        |               |                  |    |
| Get the OneDrive apps                                                                                                    | <b>—</b> <sup>2</sup> тснс                                            | 4 minutes ago     | Hoàng Anh Đức              | 4 items                             | Private |          |                                        |               |                  |    |
| Return to classic OneDrive                                                                                                    | - Чинге                                                               | 4 minutes ann     | Hoàng Anh Đức              | R items                             | Private | _        |                                        |               |                  | +  |
| 💼 🔎 💽 🗘 🖿                                                                                                    | 🚱 🚍 🚾                                                                 |                   |                            |                                     |         | ^        | <u>V</u> @ 4× ∰                        | ENG 9:<br>31/ | 39 SA<br>05/2023 | 10 |

Thư mục Báo Cáo CNTT 2021 đã di chuyển thành công, và các bạn sử dụng như Google Drive